1/8

2025/04/05 23:20

TMSS10LibraryManager is used to automatically manage Scratch Volume levels for your Backup Library.

Steps to set up management:

- Set Library Repository Capacities.
- Set Scratch Repository preferences.
- Designate a Target Repository to eject Library Volume to when space is required.
- Create a batch file
- Schedule batch file to run automatically

# **Set Library Capacities**

Open TapeMaster, select the required Customer and Media Type from the Customer Tree.

For this example we will use Customer-ID US01 and Media-ID LTO along with the Repository-ID LIBR.

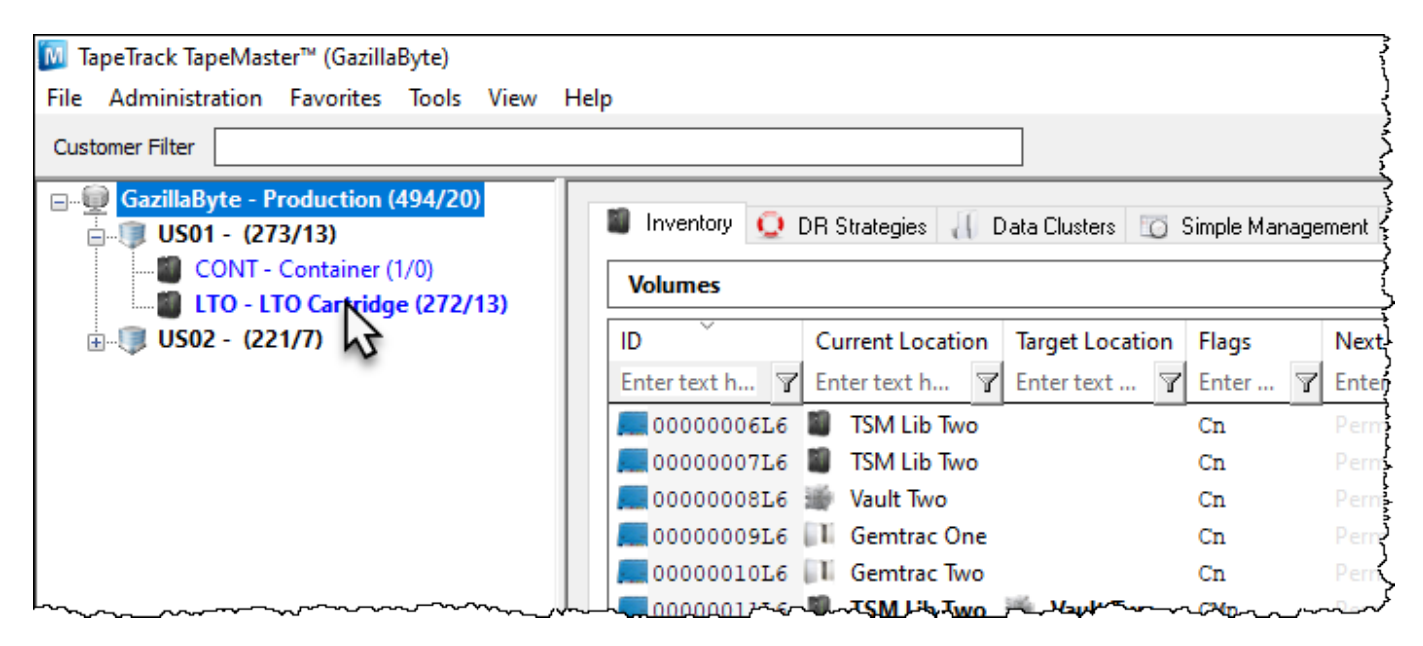

Right click on the Repository and select Properties to open the Properties window.

cookbook:library\_manager https://rtfm.tapetrack.com/cookbook/library\_manager

| Generate Certificate |                                                                                                    | Cn                                                                                                    | Permanent                                                                                                    | Unspecified                                                                                                    | Unassigned                                                                                                    |
|----------------------|----------------------------------------------------------------------------------------------------|----------------------------------------------------------------------------------------------------|----------------------------------------------------------------------------------------------------|----------------------------------------------------------------------------------------------------|----------------------------------------------------------------------------------------------------|
| Make Default Reposit | tory                                                                                               | CnO                                                                                                    |                                                                                                    |                                                                                                    |                                                                                                    |
| Manage               | -                                                                                                  | Cn                                                                                                    |                                                                                                    |                                                                                                    | Unassigned                                                                                                    |
| Properties N         |                                                                                                    | CnO                                                                                                    |                                                                                                    |                                                                                                    | Unassigned                                                                                                    |
| Scan 3               | >                                                                                                  | Cn                                                                                                    | Permanent                                                                                                    | Unspecified                                                                                                    | Unassigned                                                                                                    |
| Size                 | >                                                                                                  | -                                                                                                    |                                                                                                    |                                                                                                    |                                                                                                    |
| View Repository Usag | je Map                                                                                             |                                                                                                    |                                                                                                    |                                                                                                    |                                                                                                    |
| Visibility           | >                                                                                                  |                                                                                                    |                                                                                                    | 5 (4)                                                                                                    | Ş                                                                                                    |
|                      | 19                                                                                                 | a later                                                                                                    |                                                                                                    |                                                                                                    |                                                                                                    |
| e Gemtrac One        | Vault One                                                                                          | TSM Lib Two                                                                                                    | Gemtrac Two                                                                                                    | Vault Two                                                                                                    | 1                                                                                                    |
| _                    |                                                                                                    |                                                                                                    |                                                                                                    |                                                                                                    | 1                                                                                                    |
|                      |                                                                                                    |                                                                                                    |                                                                                                    |                                                                                                    |                                                                                                    |
|                      |                                                                                                    |                                                                                                    |                                                                                                    |                                                                                                    | {                                                                                                    |
|                      | Make Default Reposit<br>Manage<br>Properties<br>Scan<br>Size<br>View Repository Usag<br>Visibility | Make Default Repository<br>Manage<br>Properties<br>Scan ><br>Size ><br>View Repository Usage Map<br>Visibility ><br>Gemtrac One Vault One | Make Default Repository<br>Manage<br>Properties<br>Scan<br>Size<br>View Repository Usage Map<br>Visibility<br>Gemtrac One<br>Vault One<br>TSM Lib Two | Make Default Repository<br>Manage<br>Properties<br>Scan<br>Size<br>View Repository Usage Map<br>Visibility<br>Gemtrac One<br>Vault One<br>TSM Lib Two<br>Gemtrac Two | Make Default Repository   Manage   Properties   Scan   Size   View Repository Usage Map   Visibility   Gemtrac One   Vault One   TSM Lib Two Gemtrac Two Vault Two |

## Select the Options tab.

| Edit Repository: TSM Lib One    |          |                  |                                         | ×                                                                                                 |
|---------------------------------|----------|------------------|-----------------------------------------|---------------------------------------------------------------------------------------------------|
| 🎬 Identity 🙆 Zones 🔍 Slot Usage | Reptions | 15 Usage History | 15 Movement History                     | Certification                                                                                     |
| Allow Overlaps                  | False    |                  |                                         | ^                                                                                                 |
| De-assign from Container        | False    |                  |                                         |                                                                                                   |
| Empty Container                 | False    |                  | ~~~~~~~~~~~~~~~~~~~~~~~~~~~~~~~~~~~~~~~ | $\sim \sim \sim \sim \sim \sim \sim \sim \sim \sim \sim \sim \sim \sim \sim \sim \sim \sim \sim $ |

Towards the bottom, expand the Capacity section by clicking on the + sign.

In the field Capacity, enter the number of Volume Slots in your Library.

In the field Minimum Scratch enter the minimum number of Scratch Volumes required in the Library.

3/8

| Identity 🞯 Zones 🖂 Slot Usage            | Options   | Usage History | 19 Movement Histo | ory 🔄 Certification |
|------------------------------------------|-----------|---------------|-------------------|---------------------|
| Allow Overlaps                           | False     |               |                   | ^                   |
| De-assign from Container                 | False     |               |                   |                     |
| Empty Container                          | False     |               |                   |                     |
| Do not slot if Container                 | False     |               |                   |                     |
| Do not slot                              | False     |               |                   |                     |
| Require Tag                              | False     |               |                   |                     |
| Require Tag Reset                        | False     |               |                   |                     |
| No re-move                               | False     |               |                   |                     |
| Disallow backward next move date changes | False     |               |                   |                     |
| Reset Data Cluster                       | False     |               |                   |                     |
| Confirm Container Contents               | False     |               |                   | _                   |
| Move Container Contents                  | False     |               |                   |                     |
| Late Threshold                           | 0         |               |                   |                     |
| Highwater Offset                         | 0         |               |                   |                     |
| Movement Mode                            | None      |               |                   |                     |
| Next Repository                          | Vault One | •             |                   |                     |
| Enable Slotting                          | False     |               |                   |                     |
| Capacity                                 |           |               |                   |                     |
| Papacity                                 | 64        |               |                   |                     |
| In Use                                   | 10        |               |                   |                     |
| Incoming                                 | 0         |               |                   |                     |
| Outgoing                                 | 2         |               |                   |                     |
| Minimum Scratch                          | 10        |               |                   |                     |
| Scratch                                  | 0         |               |                   |                     |
| ± Coordinates                            |           |               |                   |                     |
|                                          |           |               |                   |                     |
|                                          |           |               |                   |                     |
|                                          |           |               |                   |                     |
|                                          |           |               |                   | *                   |
|                                          |           |               |                   |                     |
|                                          |           |               |                   |                     |
|                                          |           |               |                   |                     |

Click Save to update the Repository data.

# **Set Scratch Repository Preferences**

From the other Repositories within the Customer's Media Type, decide the Repositories that Scratch Volumes should be harvested from and in what order. The higher the Scratch Priority the more preference it is given for Scratch selection. Any Repository with a Scratch Priority of 0 will not be used for Scratch Volume selection.

To set the Scratch Priority of the Repository your Scratch Volumes will be selected from, right click on the required Repository and select Properties.

| 0000010916 Wau                       | Generate Certificate                            | ermanent    | Unspecified<br>Unspecified | Unassigned<br>Unassigned               |
|--------------------------------------|-------------------------------------------------|-------------|----------------------------|----------------------------------------|
| 0000011126 W TSN<br>0000011226 W Vau | Properties                                      | ermanent    |                            | Unassigned<br>Unassigned<br>Unassigned |
| Total Items 272 Repositories         | Size<br>View Repository Usage Map<br>Visibility | ><br>>      |                            |                                        |
| TSM Lib One Gemtrac One              | Vault One TSM Lib Two                           | Gemtrac Two | Vault Two                  |                                        |

### Select the Options tab.

| Edit Repository: Gemtrac One    |         |                  |                                         | ×                                      |
|---------------------------------|---------|------------------|-----------------------------------------|----------------------------------------|
| 🎬 Identity 🙆 Zones 🔍 Slot Usage | Pptions | 19 Usage History | 19 Movement History                     | Certification                          |
| Allow Overlaps                  | False   |                  |                                         | ^                                      |
| De-assign from Container        | False   |                  |                                         |                                        |
| Empty Container                 | False   |                  | ~~~~~~~~~~~~~~~~~~~~~~~~~~~~~~~~~~~~~~~ | ~~~~~~~~~~~~~~~~~~~~~~~~~~~~~~~~~~~~~~ |

In the field Scratch Priority set the required number, remembering the higher the number the earlier it is used for Scratch Volume selection.

5/8

| Identity 💿 Zones 🖳 Slot Usage            | Options   | 19 Usage History    | 19 Moveme | ent History | Certification |
|------------------------------------------|-----------|---------------------|-----------|-------------|---------------|
| 🗉 GUIDs                                  |           |                     |           |             | ^             |
| Local                                    | 55533031- | 0000-0000-4c54-4f00 | )53435231 |             |               |
| Remote                                   | 0000000-  | 0000-0000-0000-000  | 000000000 |             |               |
| Allowable Volume-IDs                     |           |                     |           |             |               |
| Туре                                     | Racking   |                     |           |             |               |
| Scratch Mode                             | No Change | e                   |           |             |               |
| Scratch Priority                         | 10        |                     |           |             |               |
| Offsite                                  | False     |                     |           |             |               |
| Primary                                  | False     |                     |           |             |               |
| No Distribution                          | False     |                     |           |             |               |
| Internal                                 | False     |                     |           |             |               |
| Sort Sequence                            | 2         |                     |           |             |               |
| Force Simple Management                  | False     |                     |           |             |               |
| No Next Repository                       | True      |                     |           |             |               |
| Allow Deletes                            | True      |                     |           |             |               |
| Allow Overlaps                           | False     |                     |           |             |               |
| De-assign from Container                 | False     |                     |           |             |               |
| Empty Container                          | False     |                     |           |             |               |
| Do not slot if Container                 | False     |                     |           |             |               |
| Do not slot                              | False     |                     |           |             |               |
| Require Tag                              | False     |                     |           |             |               |
| Require Tag Reset                        | False     |                     |           |             |               |
| No re-move                               | False     |                     |           |             |               |
| Disallow backward next move date changes | False     |                     |           |             |               |
| Reset Data Cluster                       | False     |                     |           |             |               |
| Confirm Container Contents               | False     |                     |           |             |               |
| Move Container Contents                  | False     |                     |           |             |               |
| Late Threshold                           | 0         |                     |           |             |               |
| Highwater Offset                         | 0         |                     |           |             | ~             |

Click Save to update the Repository data.

# **Create a Scheduled File**

## Windows Batch File

Open a new Notepad file and click File > Save As to open up the File Save dialog.

Save the file under and appropriate name, such as runTMSSLibraryManager.bat

Select All Types from the Save As Type drop box.

| Save As                                                                                                    |                     |                    |                |                          |                             |      |      |             |     | ×              |
|----------------------------------------------------------------------------------------------------|---------------------|--------------------|----------------|--------------------------|-----------------------------|------|------|-------------|-----|----------------|
| ← → • ↑ <mark> </mark> •                                                                                     | ≪ Local Disk (C:) → | Program Files > Ta | apeTrack > Tap | peTrack Server Utilities | <ul> <li>Scripts</li> </ul> |      | ~ Ö  | Search Scri | pts | Q,             |
| Organize 👻 New                                                                                               | / folder            |                    |                |                          |                             |      |      |             | 1   | )= • <b>()</b> |
| OneDrive                                                                                                    | ^ Name              | ^                  |                | Date modified            | Туре                        |      | Size |             |     |                |
| This PC<br>3D Objects<br>Desktop<br>Cournents<br>Downloads<br>Music<br>Pictures<br>Videos<br>Local Disk (C:) |                     |                    |                | No items mate            | :h your sea                 | rch. |      |             |     |                |
| i Network                                                                                                    | ~                   |                    |                |                          |                             |      |      |             |     |                |
| File name:                                                                                                   | run TMSSLibrary Man | ager.bat           |                |                          |                             |      |      |             |     | ~              |
| Save as type: 🖌                                                                                              | All Files (*.*)     |                    |                |                          |                             |      |      |             |     | ~              |
| ∧ Hide Folders                                                                                               |                     |                    |                | Encod                    | ing: UTF-1                  | }    | ~    | Save        | 3   | Cancel         |

Click Save to create the batch file.

## Add Command Line Code to Scheduled File

#### Minimum requirements for the Command Line code include:

- Program call TMSS10LibraryManager.
- Logon string (-S user:-pass@server).
- Customer-ID (-C XXXX).
- Media-ID (-M XXXX).
- Repository-ID to manage (-R XXXX).

Using the minimum requirements TMSS10LibraryManager will attempt to load the required Scratch Volumes for the managed Repository, based off the Repository settings in TapeTrack. As no Target Repository is set, no Volumes will be ejected to make room for incoming Volumes.

If Notepad is still open, type the code below, replacing the login values, Customer-ID, Media-ID and Repository-ID to your own values. If the file is not open, right click on the file and select Edit to open.

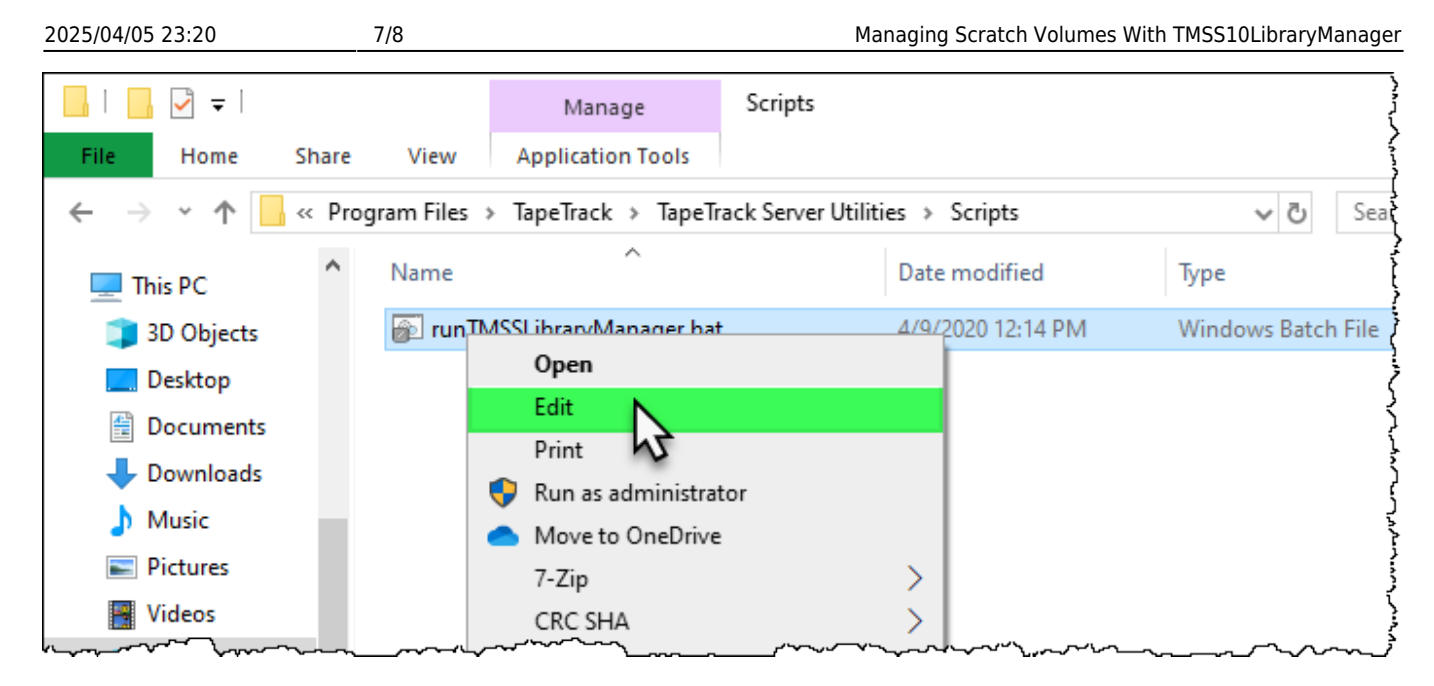

Using the example Customer-ID US01 and Media-ID LTO along with the Repository-ID LIBR:

```
TMSS10LibraryManager -S user:-pass@serveraddress -C "US01" -M "LT0" -R "LIBR"
```

#### Additional options include

- Target Repository to eject Volumes to (-T XXXX). Setting this value will allow TMSS10LibraryManager to eject qualifying Volumes to make room for incoming Scratch Volumes if required.
- Volume Selection Filter to include only Volumes that match (-V). A filter of \*L6 will prune the list of all available Volumes to only those that end in L6, eg. 100100L6.
- Configuration file (-c).
- Volume ejection exclusion filter (-e). A filter value of \*L5 will exclude all Volumes that end in L5 from being ejected from the Library, eg 100100L5.
- Minimum free slots required in Repository (-f). This value is used to calculate how many Volumes will need to be ejected to make room for the required Scratch Volumes and still maintain the set number of empty slots in the Library.
- Repository Scratch order override (-r). Allows you to override the Scratch Priority set through TapeMaster. This can be useful when running TMSS10LibraryManager for multiple Libraries, allowing the selection of Scratch Volumes to be directed to different Repositories for each Library if required.
- Minimum Scratch Volumes required in Repository (-s). Allows you to override the minimum Scratch Volume number set in TapeMaster

Using the example Customer-ID US01, Media-ID LTO, Repository-ID LIBR, along with specifying the Repository OFFS to eject any Volumes to. Allow 5 free slots in the Library with a minimum 8 Scratch Volumes, ensuring no L5 Volumes are ejected. Overriding the Scratch Priority to stop selecting Scratch Volumes from RAC1 to selecting them from RAC2

```
TMSS10LibraryManager -S user:-pass@serveraddress -C "US01" -M "LT0" -R "LIBR" -T "OFFS" -f 5 -s 8 -r "RAC1=0;RAC2=10"
```

#### Redirecting output to file

TMSS10LibraryManager outputs, by default, reports to standard out and diagnostic information to standard error. This information can be captured and redirected to file using the redirection pipes > and 2>.

To redirect the reports to LibraryManager\_Reports\_stdout.txt and diagnostic information to LibraryManager\_Diagnostic\_stderr.txt.

```
TMSS10LibraryManager -S user:-pass@serveraddress -C "US01" -M "LT0" -R
"LIBR" > LibraryManager_Reports_stdout.txt 2>
LibraryManager Diagnostic stderr.txt
```

### **Schedule Batch File**

On Windows, Task Scheduler is a tool that allows you to create and run virtually any task automatically.

Tasks, such as TMSS10LibraryManager should be scheduled to run from either the Server where the TapeTrack Server is installed, or another Server that runs continually so the execution of the task is not hindered by a computer that may not be running when the task is due to be run.

See Windows Task Scheduler for details on how to schedule the batch file for execution.

From: https://rtfm.tapetrack.com/ - **TapeTrack Documentation** 

Permanent link: https://rtfm.tapetrack.com/cookbook/library\_manager

Last update: 2025/01/21 22:07

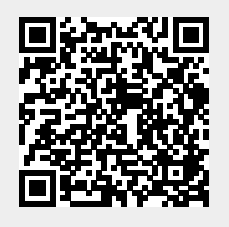